# IlmuKomputer.Com

## Instalasi Linux Debian pada Virtual Machine (Mode Non GUI)

## Ghandie Kurnia Widi

gandie.kw@gmail.com http://frekuensiinspirasi.blogspot.com

### Lisensi Dokumen:

Copyright © 2003-2007 IlmuKomputer.Com Seluruh dokumen di IlmuKomputer.Com dapat digunakan, dimodifikasi dan disebarkan secara bebas untuk tujuan bukan komersial (nonprofit), dengan syarat tidak menghapus atau merubah atribut penulis dan pernyataan copyright yang disertakan dalam setiap dokumen. Tidak diperbolehkan melakukan penulisan ulang, kecuali mendapatkan ijin terlebih dahulu dari IlmuKomputer.Com.

Debian adalah sistem operasi bebas yang dikembangkan secara terbuka oleh banyak programer sukarela(pengembang Debian) yang tergabung dalam Proyek Debian. Sistem operasi Debian adalah gabungan dari perangkat lunak yang dikembangkan dengan lisensi GNU, dan utamanya menggunakan kernel Linux, sehingga populer dengan nama Debian GNU/Linux.(Wikipedia). Debian juga dapat kita install pada Virtual Machine bagi kita yang ingin mengoprek Debian tanpa mengganggu sistem operasi komputer asli.

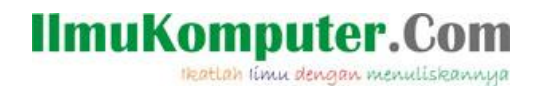

Pada tulisan kali ini saya akan membahas bagaimana cara instalasi salah satu Sistem Operasi dari Linux, yaitu Debian pada Virtual Machine (VMWare). Ada dua cara untuk melakukan instalasi Debian ini cara yang pertama yaitu dengan mode CLI dan GUI (dengan tampilan User Interface). Dan yang kali ini kita coba adalah instalasi dengan mode non GUI. Pada prinsipnya langkah-langkah instalasi Linux Debian pada virtual machine sama dengan ketika menginstallnya di PC asli. Berikut ini langkah-langkahnya:

Pertama siapkan file iso atau bisa juga dari live cd . Jalankan Virtual Machine kita, kali ini saya menggunakan VMWare 7

Pilih File-New, kemudian akan muncul jendela Wizard yang akan memudahkan kita untuk langkah-langkah konfigurasi selanjutnya. Kita pilih Next

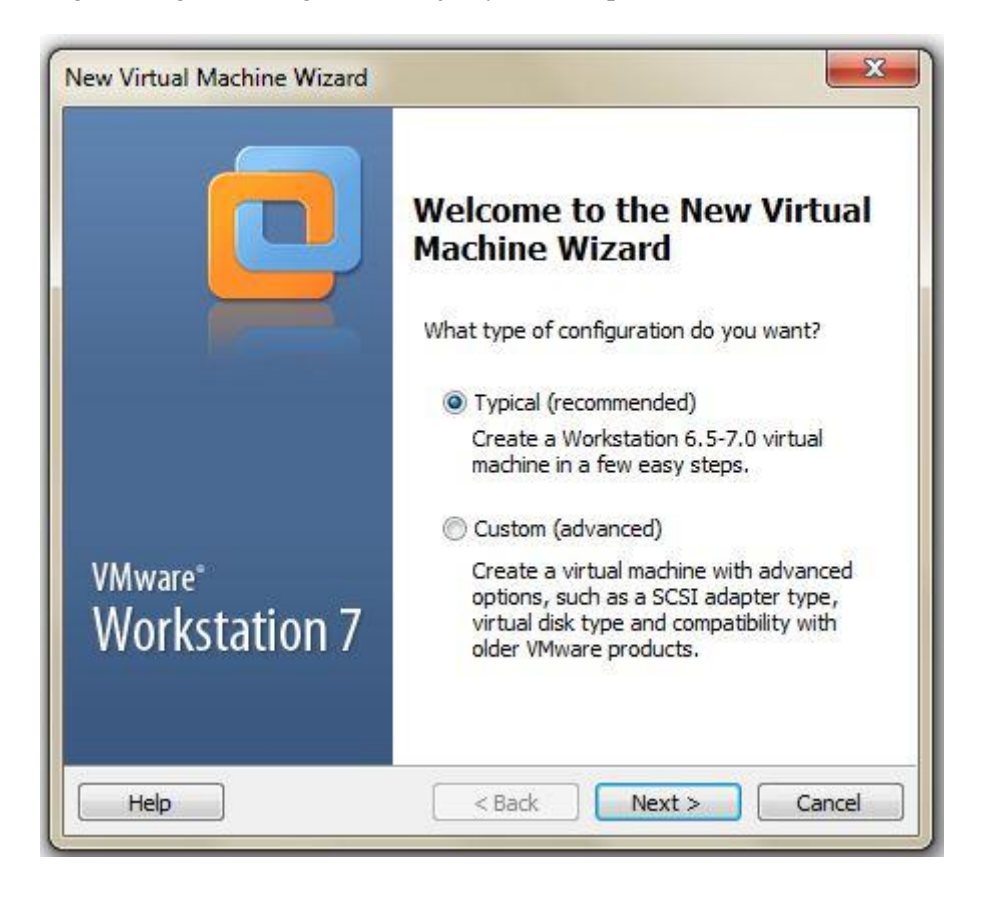

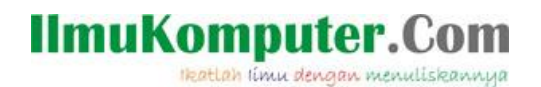

Kita pilih lokasi tempat kita menyimpan file \*.iso Debian, atau kalau kita melakukan instalasi melalui live CD, bisa kita pilih menu Installer Disc. Pilih next untuk melanjutkan ke langkah berikutnya

| organize 🔻 🛛 New folde | r                                       |                  | H • 🚺 🔞        | rating system?             |
|------------------------|-----------------------------------------|------------------|----------------|----------------------------|
| 🗘 Dropbox              | Name                                    | Date modified    | Туре           |                            |
|                        | 🎩 win 7                                 | 14/12/2012 9:04  | File folder    |                            |
| 🗃 Libraries            | Windows 7 Ultimate Activator v2 (Aug.01 | 01/10/2012 13:01 | File folder    |                            |
| Documents              | 📜 debian-500-i386-DVD-1                 | 20/07/2011 19:44 | WinRAR archive | · · · · · ·                |
| J Music                | MikroTik 2.9.27 full                    | 15/12/2009 14:14 | WinRAR archive |                            |
| E Pictures             | 📜 mikrotik                              | 08/01/2008 0:55  | WinRAR archive |                            |
| 🛃 Videos               | 📜 mikrotik-5.10                         | 09/01/2004 2:51  | WinRAR archive |                            |
| -                      | 📜 mikrotik-5.12                         | 14/02/2012 0:04  | WinRAR archive | ▼ Browse                   |
| 🍣 Homegroup 🦷          | 🔚 mikrotik-5.20-Cracked                 | 12/10/2012 22:12 | WinRAR archive | The second second second   |
|                        | 📜 Ubuntu 9.10 i386                      | 07/07/2010 10:59 | WinRAR archive | all. <u>(What's this?)</u> |
| 🖳 Computer             | 📜 ubuntu-12.04.1-desktop-i386           | 28/09/2012 11:11 | WinRAR archive |                            |
| 🏭 Local Disk (C:)      | Visio 2007                              | 02/12/2012 13:12 | WinRAR archive | ank hard disk.             |
| New Volume (D:)        | 🔚 Windows 7                             | 28/01/2010 17:10 | WinRAR archive |                            |
| -                      | ۲ <u> </u>                              |                  | •              | Next > Cance               |
| File na                | ame: debian-500-i386-DVD-1              | ✓ CD-ROM image   | ues (*.iso) 🔻  |                            |

VMware 7 akan secara otomatis mendeteksi jenis sistem operasi tersebut, tampak pada gambar di bawah "Debian 5 Detected"

| Guest Operating System Installation<br>A virtual machine is like a physical computer; it needs an operating<br>system. How will you install the guest operating system? |                |                    |   |        |
|----------------------------------------------------------------------------------------------------|----------------|--------------------|---|--------|
| nstall from:                                                                                                    |                |                    |   |        |
| 🔘 Installer disc                                                                                                    | :              |                    |   |        |
| 🚑 DVD RW                                                                                                    | / Drive (E:)   |                    | - |        |
| D: Waster \c                                                                                                    | lebian-500-i38 | /·<br>I6-DVD-1.iso |   | Browse |
| Debian !                                                                                                    | 5 detected.    |                    |   |        |
|                                                                                                    |                |                    |   |        |
| 🔘 I will install t                                                                                                    | ne operating s | ystem later.       |   |        |

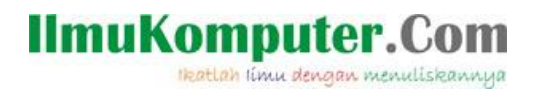

Kita pilih kapasitas harddisk yang akan kita gunakan untuk OS Debian di VMWare nantinya, rekomendasi dari VMWare adalah 8GB. Pilih next

| New \          | /irtual Machine Wizard                                                                                                    |
|----------------|----------------------------------------------------------------------------------------------------|
| 5              | pecify Disk Capacity<br>How large do you want this disk to be?                                                                                                    |
| Th<br>co<br>ad | e virtual machine's hard disk is stored as one or more files on the host<br>mputer's physical disk. These file(s) start small and become larger as you<br>d applications, files, and data to your virtual machine. |
| Re             | ecommended size for Debian 5: 8 GB                                                                                                    |
| ۲              | Store virtual disk as a single file                                                                                                    |
| C              | Split virtual disk into 2 GB files                                                                                                    |
|                | Splitting the disk makes it easier to move the virtual machine to another computer.                                                                                                    |
| 6              | Pocket ACE size calculator                                                                                                    |
|                |                                                                                                    |
| 172-           |                                                                                                    |
|                | Help <a>Reack</a> <a>Reack</a> <a>Cancel</a>                                                                                                    |

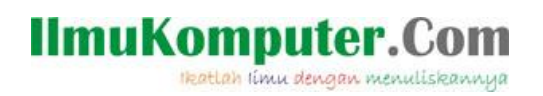

| Klik finish untuk memulai instala | si Debian pada VMWare |
|-----------------------------------|-----------------------|
|-----------------------------------|-----------------------|

| Ready to Create      | Virtual Machine<br>create the virtual machine and start installing Debian | 5. |
|----------------------|---------------------------------------------------------------------------|----|
| he virtual machine v | vill be created with the following settings:                              |    |
| Version:             | Workstation 6.5-7.0                                                       |    |
| Operating Syst       | Debian 5                                                                  | -  |
| Hard Disk:           | 8 GB                                                                      |    |
| Memory:              | 512 MB                                                                    | 1  |
| Network Adapt        | NAT                                                                       |    |
| Other Devices:       | CD/DVD, Floppy, USB Controller, Sound Card                                |    |
| •                    | III                                                                       |    |

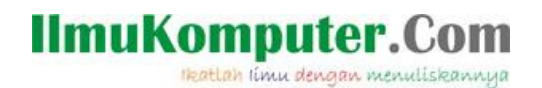

Pada Boot menu diabawah kita pilih menu Install, karena kita akan menginstall menggunakan mode nongraphic, tekan enter.

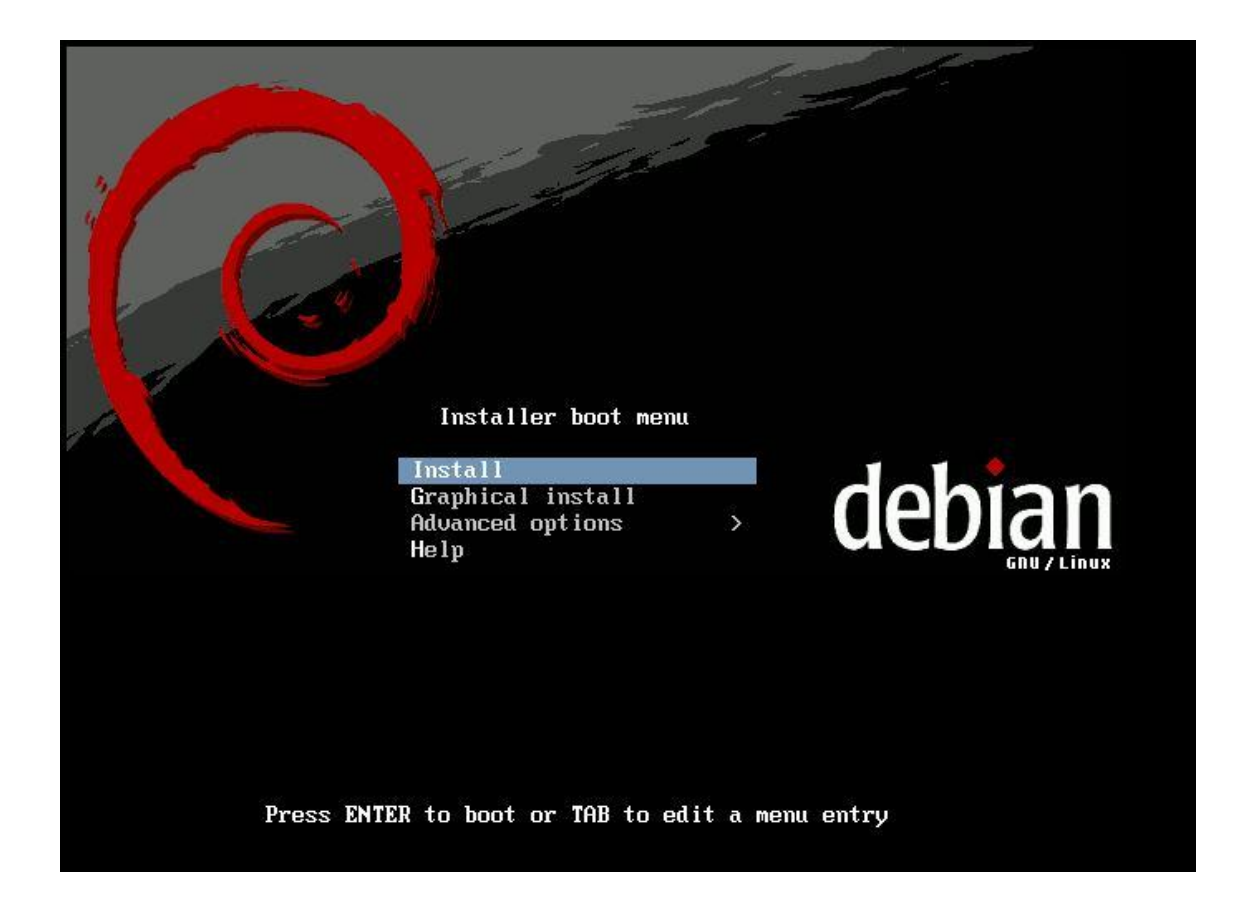

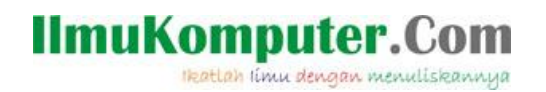

Pertama kita pilih pengaturan bahasa yang akan kita gunakan dalam proses instalasi. Pilih sesuai kehendak kita, lalu tekan enter

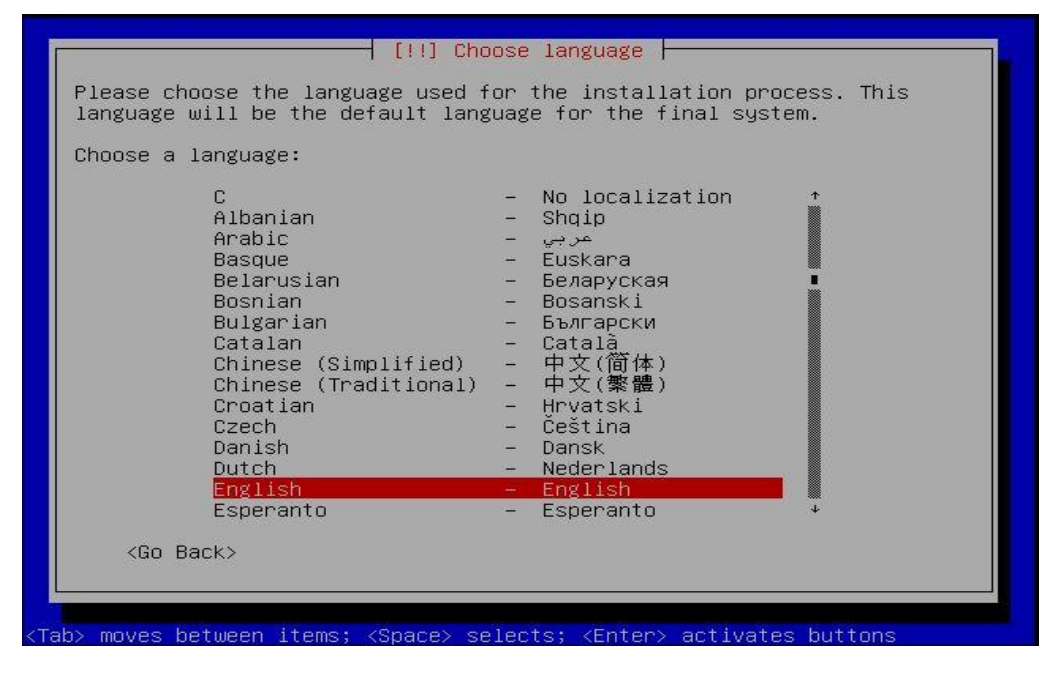

Pilih teritory area, kemudian tekan enter

| В    | ased or                                                                                           | n your la | anguage, | ┥ [!!]  <br>you ar                                                                             | Choose la<br>e probabl                                                                                                    | nguage  <br>y locate | d in one o | f these |  |
|------|---------------------------------------------------------------------------------------------------|-----------|----------|------------------------------------------------------------------------------------------------|----------------------------------------------------------------------------------------------------|----------------------|------------|---------|--|
| C    | hoose a                                                                                           | a country | , terri  | tory or.                                                                                       | area:                                                                                                    |                      |            |         |  |
|      |                                                                                                   |           |          | Aus<br>Bot<br>Can<br>Hon<br>Ind<br>Ire<br>New<br>Nig<br>Phi<br>Sin<br>Sou<br>Uni<br>Zim<br>oth | tralia<br>swana<br>ada<br>g Kong<br>ia<br>land<br>Zealand<br>eria<br>ceia<br>lippines<br>gapore<br>th Africa<br>ted Kingd<br>ted State<br>babwe<br>er | om<br>S <b>o</b>     |            |         |  |
|      | <go< th=""><th>Back&gt;</th><th></th><th></th><th></th><th></th><th></th><th></th><th></th></go<> | Back>     |          |                                                                                                |                                                                                                    |                      |            |         |  |
| Tab> | moves                                                                                             | between   | items;   | <space></space>                                                                                | selects;                                                                                                    | <enter></enter>      | activates  | buttons |  |

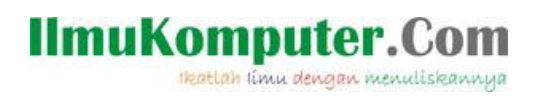

Kita pilih keyboard layout, kemudian tekan enter.

| American English<br>Belarusian<br>Belgian<br>Brazilian (ABNT2 layout)<br>Brazilian (EUA layout)<br>British English<br>Bulgarian<br>Canadian French<br>Canadian Multilingual<br>Croatian<br>Czech<br>Danish<br>Dutch<br>Dvorak<br>Estonian<br>Finnish<br>French<br>German<br>Greek | ↑ |
|----------------------------------------------------------------------------------------------------|---|
| ZGo Backs                                                                                                    |   |

proses selanjutnya adalah scanning CD-ROM tunggu hinga proses selesai.

| Scanning /cdrom/p | Scanning CD-ROM |  |
|-------------------|-----------------|--|
|                   |                 |  |

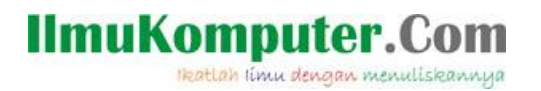

Selanjutnya kita pilih hostname untuk nama OS Debian kita, isikan sesuai keinginan kita.

| Please enter th<br>The hostname is<br>network. If you<br>network adminis<br>you can make so<br>Hostname: | e hostname for this sy<br>a single word that id<br>don't know what your<br>strator. If you are set<br>mething up here. | ystem.<br>Wentifies your system to the<br>hostname should be, consult your<br>ting up your own home network, |
|----------------------------------------------------------------------------------------------------|----------------------------------------------------------------------------------------------------|----------------------------------------------------------------------------------------------------|
| <mark>gandhie</mark><br>≺Go Back≻                                                                        |                                                                                                    | <continue></continue>                                                                                        |

Kemudian isikan juga nama domain untuk OS Debian kita.

| The doma<br>your hos<br>or .org.<br>somethir<br>computer                           | in name is th<br>t name. It i<br>If you are<br>g up, but mak<br>s. | [!] Configure<br>ne part of your<br>is often someth<br>setting up a h<br>setting you use | e the networ<br>r Internet a<br>ning that en<br>nome network<br>e the same d | k<br>ddress to the right of<br>ds in .com, .net, .edu,<br>, you can make<br>omain name on all your |
|------------------------------------------------------------------------------------|--------------------------------------------------------------------|------------------------------------------------------------------------------------------|------------------------------------------------------------------------------|----------------------------------------------------------------------------------------------------|
| somethir<br>computer<br>Domain r<br>polines.                                       | g up, but mak<br>s.<br>ame:<br>ac.id                               | e sure you use                                                                           | e the same d                                                                 | ómain name on all your                                                                             |
| <go< td=""><td>Back&gt;</td><td></td><td></td><td><continue></continue></td></go<> | Back>                                                              |                                                                                          |                                                                              | <continue></continue>                                                                              |

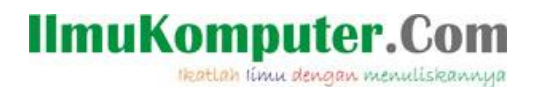

Selanjtnya adalah setting waktu untuk Debian, kita pilih Zona waktu dimana kita berada.

| Setting up the clock                                                                    |
|-----------------------------------------------------------------------------------------|
| Getting the time from a network time server<br><a href="mailto:kcancel">KCancel&gt;</a> |
|                                                                                         |
|                                                                                         |

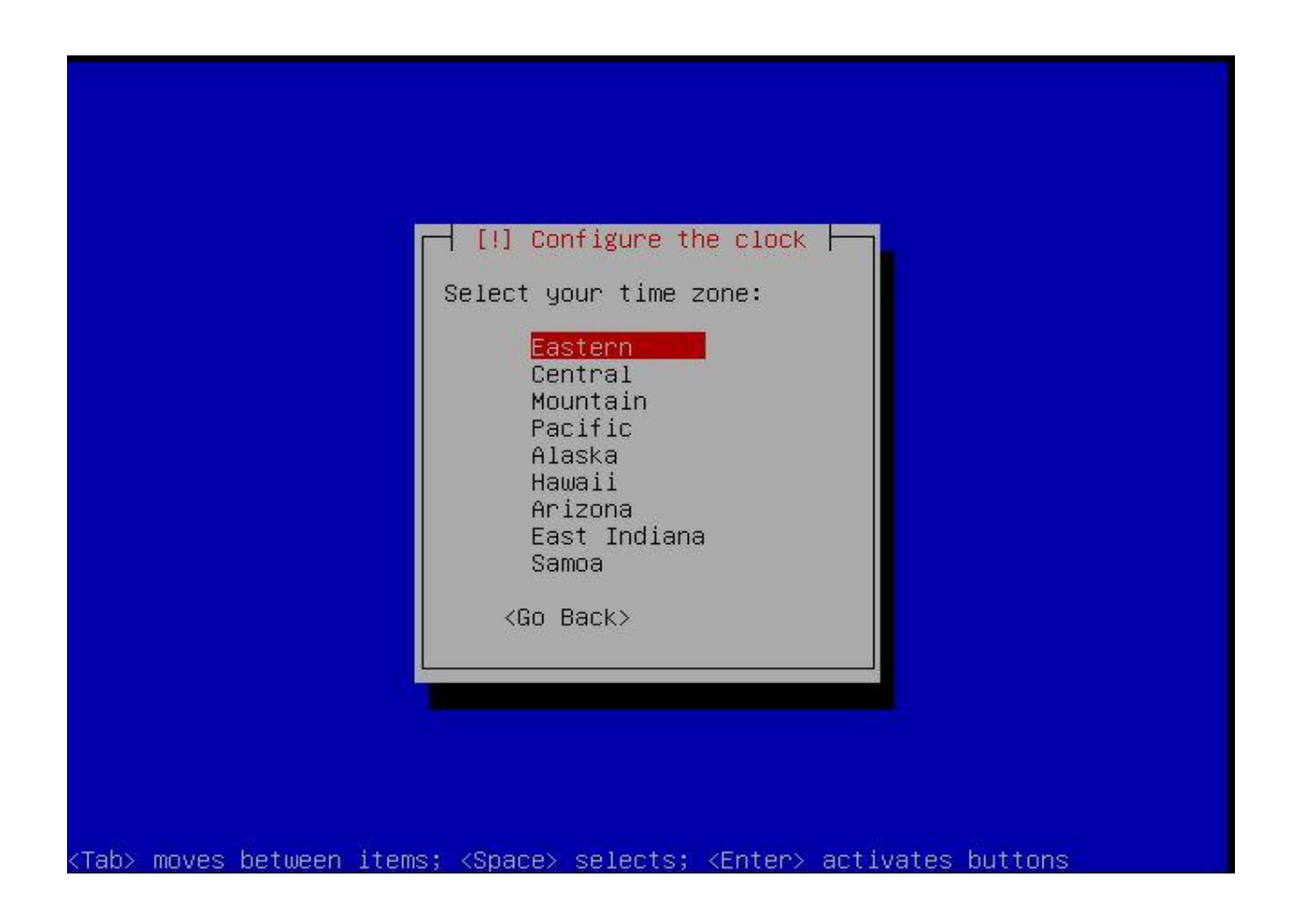

IlmuKomputer.Com

Langkah selanjutnya adalah partisi harddisk, kita bisa melakukan partisi manual maupun dengan Guided, yaitu dengan partisi default dari Debian. Kali ini saya pilih Guided (pilihan pertama).

|                                    | [!!] Partition disks                                                                                                    |
|------------------------------------|----------------------------------------------------------------------------------------------------|
| If you o<br>be asked               | choose guided partitioning for an entire disk, you will next<br>I which disk should be used.                                                    |
| Partitio                           | oning method:                                                                                                    |
|                                    | <mark>Guided – use entire disk</mark><br>Guided – use entire disk and set up LVM<br>Guided – use entire disk and set up encrypted LVM<br>Manual |
| <go< td=""><td>Back&gt;</td></go<> | Back>                                                                                                    |
|                                    |                                                                                                    |
|                                    |                                                                                                    |

Pilih harddisk yang akan kita buat partisi.

|                                    | [!!] Partition disks                                                                                                    |
|------------------------------------|----------------------------------------------------------------------------------------------------|
| Note th<br>before                  | at all data on the disk you select will be erased, but not<br>you have confirmed that you really want to make the changes. |
| Select                             | disk to partition:                                                                                                    |
|                                    | SCSI1 (0,0,0) (sda) – 8.6 GB VMware, VMware Virtual S                                                                      |
| <go< td=""><td>Back&gt;</td></go<> | Back>                                                                                                    |
|                                    |                                                                                                    |

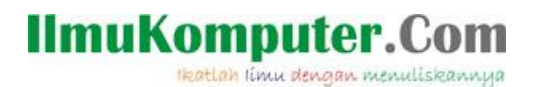

Kita pilih pilihan untuk partisi harddisk, bisa kita pilih sesuai kehendak kita, kita menghendaki semuanya dalam satu partisi maupun pemisahan /home , /usr .. dll

| [!] Partition disks                                                                                                    |
|----------------------------------------------------------------------------------------------------|
| Selected for partitioning:                                                                                                    |
| SCSI1 (0,0,0) (sda) – VMware, VMware Virtual S: 8.6 GB                                                                                             |
| The disk can be partitioned using one of several different schemes.<br>If you are unsure, choose the first one.                                    |
| Partitioning scheme:                                                                                                    |
| All files in one partition (recommended for new users)<br><mark>Separate /home partition</mark><br>Separate /home, /usr, /var, and /tmp partitions |
| <go back=""></go>                                                                                                    |
|                                                                                                    |

Jika sudah selesai, selanjutnya kita pilih Finish pertitioning and write changes to disk.

| Guided partitioning<br>Help on partitioning<br>SCSI1 (0,0,0) (sda) – 8.6 GB VMware, VMware Virtual S<br>#1 primary 2.5 GB B f ext3 /<br>#5 logical 337.2 MB f swap swap<br>#6 logical 5.8 GB f ext3 /home<br>Wodo chapges to partitions |
|----------------------------------------------------------------------------------------------------|
| SCSI1 (0,0,0) (sda) – 8.6 GB VMware, VMware Virtual S<br>#1 primary 2.5 GB B f ext3 /<br>#5 logical 337.2 MB f swap swap<br>#6 logical 5.8 GB f ext3 /home<br>Updo changes to partitions                                                |
| Undo changes to partitions                                                                                                    |
| Finish partitioning and write changes to disk                                                                                                    |
| <go back=""></go>                                                                                                    |

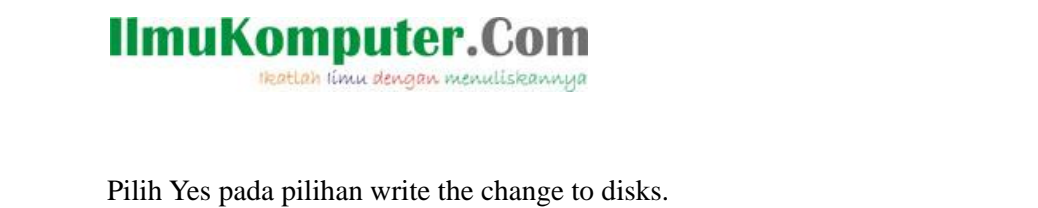

|              | [[!!] Partition disks                                                                                                    |
|--------------|----------------------------------------------------------------------------------------------------|
| If y<br>disk | you continue, the changes listed below will be written to the<br><s. able="" be="" changes="" further="" make="" manually.<="" otherwise,="" td="" to="" will="" you=""></s.>                                                     |
| WARN<br>remo | VING: This will destroy all data on any partitions you have<br>oved as well as on the partitions that are going to be formatted.                                                                                                  |
| The          | partition tables of the following devices are changed:<br>SCSI1 (0,0,0) (sda)                                                                                                    |
| The<br>F     | following partitions are going to be formatted:<br>partition #1 of SCSI1 (0,0,0) (sda) as ext3<br>partition #5 of SCSI1 (0,0,0) (sda) as swap<br>partition #6 of SCSI1 (0,0,0) (sda) as ext3                                      |
| Writ         | te the changes to disks?                                                                                                    |
|              | <go back="">                                                                                                    &lt;</go> |
|              |                                                                                                    |

Proses instalasi base system akan berjalan, tunggu hingga proses selesai.

| Installing the base system |
|----------------------------|
| Validating gnupg           |
|                            |
|                            |
|                            |

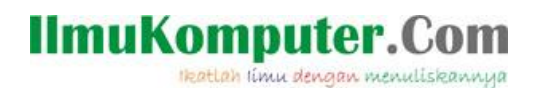

Kita masukkan password untuk root (administrator). Perlu diperhatikan untuk password ini kita harusbenar-benar mengingatnya.

|                                                                                      | [!!] Set up us                                                                                                    | ers and passwords                                                                                         |                                                                                      |
|--------------------------------------------------------------------------------------|----------------------------------------------------------------------------------------------------|----------------------------------------------------------------------------------------------------|--------------------------------------------------------------------------------------|
| You need to so<br>account. A ma<br>disastrous res<br>that is not ea<br>dictionaries, | et a password for 'r<br>licious or unqualifi<br>sults, so you shoulo<br>asy to guess. It sho<br>or a word that coul | ooot', the system a<br>ed user with root<br>take care to choo<br>wild not be a word<br>d be easily associ | dministrative<br>access can have<br>se a root password<br>found in<br>ated with you. |
| A good passwo<br>punctuation a                                                       | rd will contain a mi<br>nd should be changed                                                                        | xture of letters,<br>Hat regular interv                                                                   | numbers and<br>als.                                                                  |
| Note that you                                                                        | will not be able to                                                                                                 | see the password                                                                                          | as you type it.                                                                      |
| Root password                                                                        | :                                                                                                    |                                                                                                    |                                                                                      |
| ****                                                                                 |                                                                                                    |                                                                                                    |                                                                                      |
| (Go Back)                                                                            |                                                                                                    |                                                                                                    | <continue></continue>                                                                |

Masukkan password lagi yang sama unutk verifikasi.

| [!!] Set up<br>Please enter the same root p<br>typed it correctly.<br>Re-enter password to verify: | b users and passwords bassword again to verify that you have |
|----------------------------------------------------------------------------------------------------|--------------------------------------------------------------|
| x <del>xxxxxxxxxxxxxxxxxxxxxxxxxxxxxxxxxxxx</del>                                                  |                                                              |
| Gaby moves between items: (Space)                                                                  | selects: «Enter» activates buttons                           |

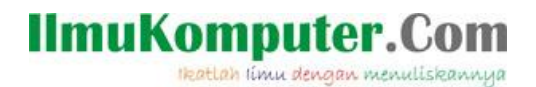

Kita berikan nama untuk user account kita, isikan seuai kehendak atau nama kita.

| Username for your account:                                    |                       |
|---------------------------------------------------------------|-----------------------|
|                                                               |                       |
| gandhie                                                       |                       |
| <go back=""></go>                                             | <continue></continue> |
|                                                               |                       |
|                                                               |                       |
|                                                               |                       |
| moves between items: <snare> selects: <enter></enter></snare> | activates buttons     |
| moved between items, topaco, corecto, tenter,                 |                       |
|                                                               |                       |
|                                                               |                       |
|                                                               |                       |
|                                                               |                       |
|                                                               |                       |
|                                                               |                       |
|                                                               |                       |

Please enter the real name of this user. This information will be used for instance as default origin for emails sent by this user as well as any program which displays or uses the user's real name. Your full name is a reasonable choice.

Full name for the new user:

<Go Back>

Gandhie

<Continue>

Tab> moves between items; <Space> selects; <Enter> activates buttons

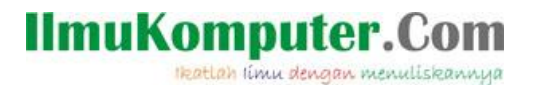

Setelah semuanya kita isikan dengan benar langkah selanjutnya adalah scanning cd. Hal ini agar memudahkan kita untuk mengetahui paket-paket apa saja yang ada di dalam setiap cd Debian, jika kita menghendaki scan maka pilih yes ,jika tidak pilih no.

| Г | [!] Configure the package manager                                                                                                    |
|---|----------------------------------------------------------------------------------------------------|
|   | Your installation CD or DVD has been scanned; its label is:                                                                                                    |
|   | Debian GNU/Linux 5.0.0 _Lenny_ – Official i386 DVD Binary–1<br>20090214–16:54                                                                                                    |
|   | You now have the option to scan additional CDs or DVDs for use by the package manager (apt). Normally these should be from the same set as the installation CD/DVD. If you do not have any additional CDs or DVDs available, this step can just be skipped. |
|   | If you wish to scan another CD or DVD, please insert it now.                                                                                                    |
|   | Scan another CD or DVD?                                                                                                    |
|   | <go back=""> <yes> &lt;<mark><no></no></mark></yes></go>                                                                                                    |
|   | <go back=""> <yes> &lt;<u><no></no></u></yes></go>                                                                                                    |

Selanjutnya adalah pilihan unutk menginstall paket-paket software yang ada di Debian. Pilih sesuai kebutuhan kita. Yang terpenting adlah install standard sytem Debian.

| At the<br>system<br>followi | moment, only the core of the system is installed. To tune the<br>to your needs, you can choose to install one or more of the<br>ng predefined collections of software. |
|-----------------------------|----------------------------------------------------------------------------------------------------|
| Choose                      | software to install:                                                                                                    |
|                             | <pre> Desktop environment H Web server Print server DNS server F DNS server F Hail server F Mail server SQL database F Laptop F* Standard system Continue&gt; </pre>   |
|                             |                                                                                                    |

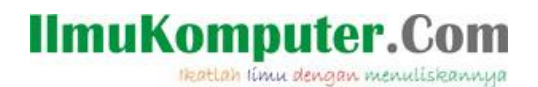

Proses instalasi paket akan berjalan.

| Select and install software –<br>29%<br>Installing libcap2 ure bc |  |
|-------------------------------------------------------------------|--|
|                                                                   |  |

Muncul pilihan untuk menginstall Grub loader, ini berfungsi agar Debian kita bisa melakukan dual boot dengan OS lain. Jika kita ingin menginstallnya pilih YES.

| [!] Install the GRUB boot loader on a hard disk         It seems that this new installation is the only operating system on this computer. If so, it should be safe to install the GRUB boot loader to the master boot record of your first hard drive.         Warning: If the installer failed to detect another operating system that is present on your computer, modifying the master boot record will make that operating system temporarily unbootable, though GRUB can be manually configured later to boot it.         Install the GRUB boot loader to the master boot record? <go back=""></go> |
|----------------------------------------------------------------------------------------------------|
|----------------------------------------------------------------------------------------------------|

Komunitas eLearning IlmuKomputer.Com Copyright © 2003-2007 IlmuKomputer.Com

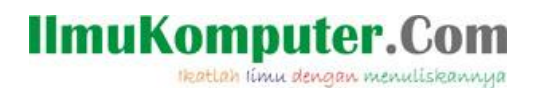

proses instalasi selesai, Debian memnita kita untuk melakukan restart unutk finishing instalation, pilih Continue.

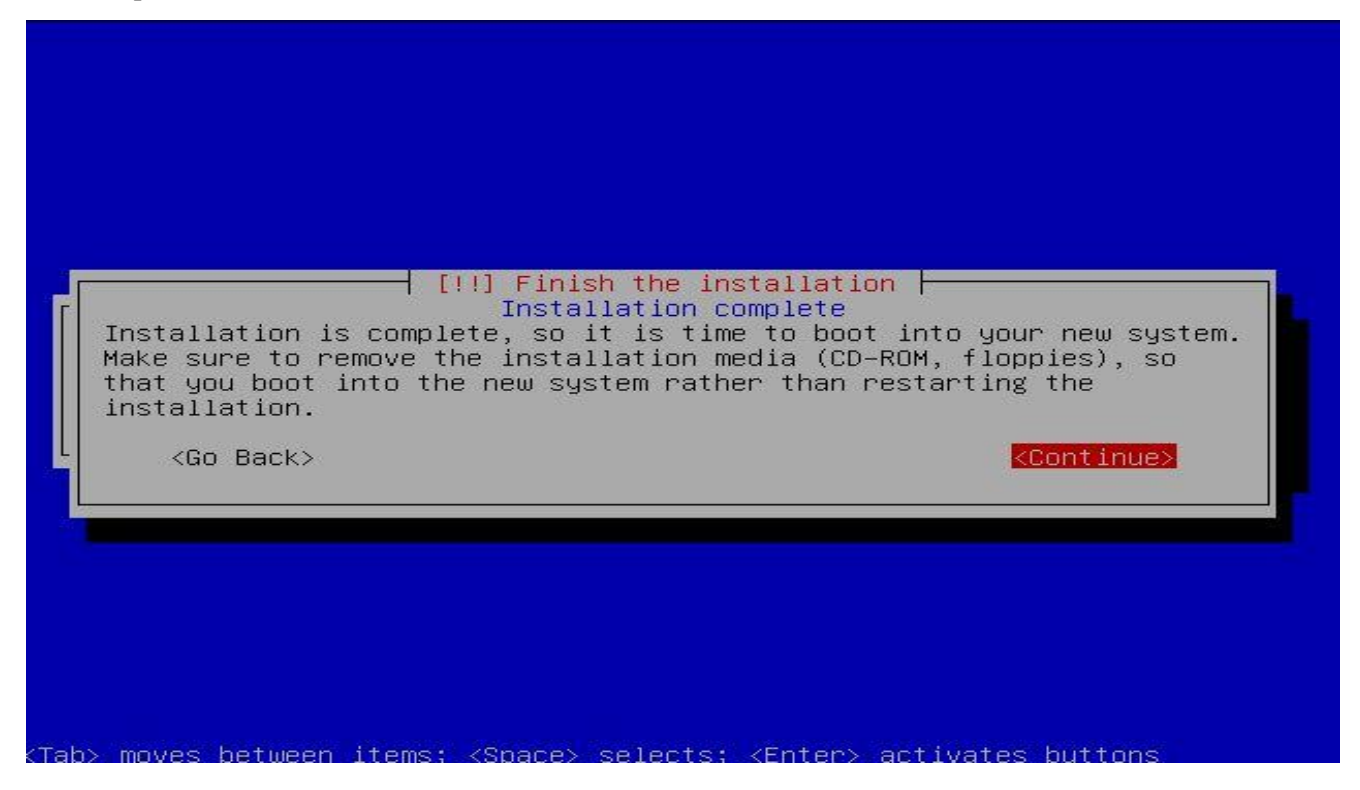

Proses instalasi selesai, sekarang kita bisa login dengan username dan password yang telah kita set tadi. dan Debian telah siap dioprek.

### Debian GNU/Linux 5.0 gandhie tty1

gandhie login: gandhie Password: Linux gandhie 2.6.26-1-686 #1 SMP Sat Jan 10 18:29:31 UTC 2009 i686

The programs included with the Debian GNU/Linux system are free software; the exact distribution terms for each program are described in the individual files in /usr/share/doc/\*/copyright.

Debian GNU/Linux comes with ABSOLUTELY NO WARRANTY, to the extent permitted by applicable law. gandhieQgandhie:  $\$ 

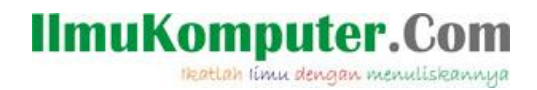

Sekian tulisan mengenai Instalasi Linux Debian pada Virtual Machine. Selamat mencoba dan semoga bermanfaat.

Biografi Penulis:

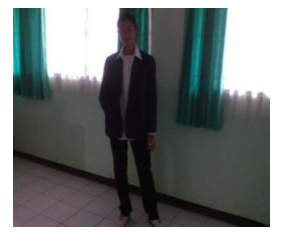

Ghandie Kurnia Widi. Mahasiswa Politeknik Negeri Semarang Jurusan Teknik Elektro Prodi Teknik Telekomunikasi. Silahkan berkunjung ke blog saya : http://frekuensiinspirasi.blogspot.com